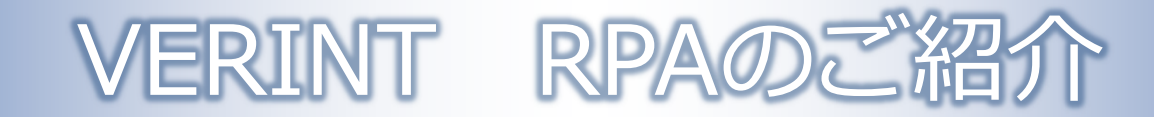

## 図研ネットウエイブ株式会社 シチュエーショナル インテリジェンス プロジェクト

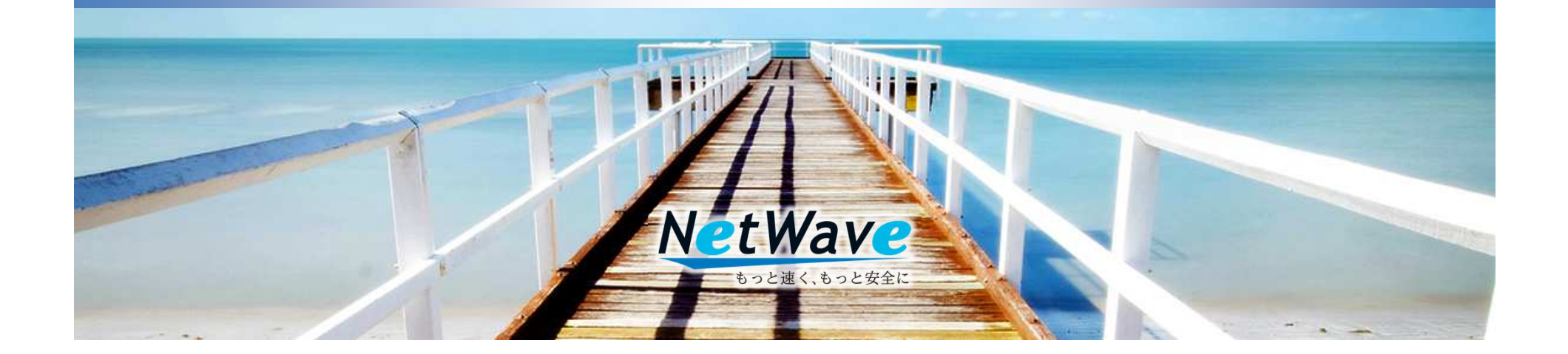

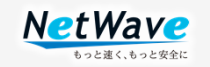

#### 会社概要 図研ネットウエイブ株式会社 名 : $\overline{\mathbf{n}}$ 2001年4月 : 金 : 1億5千万円 本 在 地 : 【本社】 **T**222-8505 神奈川県横浜市港北区新横浜3-1-1 【西日本営業所】 $\pm 530-0047$ 大阪府大阪市北区西天満1-2-5大阪JAビル7F

社

設

資

所

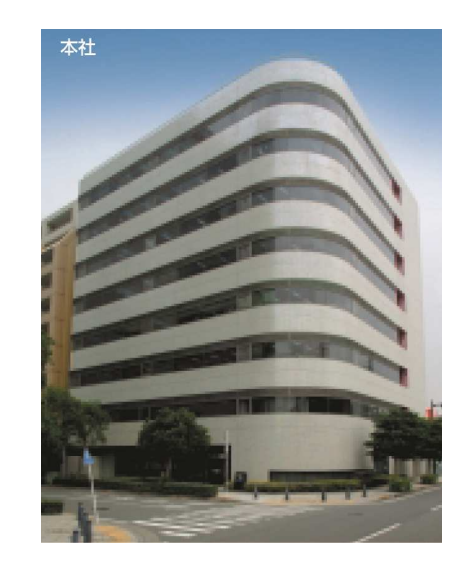

- 代 表 者 : 代表取締役社長 中村 郁生
- 事 業 内 容 : 情報セキュリティ製品・ストレージ製品・状況認識プラットフォーム製品の販売・保守 サービス・教育ビジネス
- 関連会社:株式会社図研【親会社】
  図研テック株式会社
  株式会社図研プリサイド
  図研エルミック株式会社

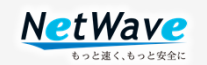

取扱い製品

### サイバー セキュリティ ソリューション

企業のインターネット環境に高速で安全なセキュリティソリューションを提供

2002年にFortiGateの取扱を開始。国内累計30,000台以上の出荷実績を誇るFortiGateを中心に、スマートデバイスからクラウドサービス までトータルなセキュリティソリューションをご提供させていただきます

## FIRTINET. <sup>a</sup>algosec como SoneBe Secure Secure Como

#### ストレージ ソリューション

ビックデータをより高速で安全に活用できるストレージソリューションを提供

独自のアーキテクチャを持つDELL EMC ISILONストレージ、小規模でも二重化構成可能なQNAPにより、可用性・管理性・ビックデータ管理に対する 問題を解決。仮想環境からクラウドサービスにまで幅広く対応したストレージソリューションをご提供させていただきます

## 

#### シチュエーショナル インテリジェンス ソリューション

ミッションクリティカルな環境におけるあらゆる状況認識を支援する次世代プラットフォームを提供 Verint Systems のSituational Awareness 制品。エンタープライブVMS、セキュリティカメラ、通話録音、ロボテッ

Verint SystemsのSituational Awareness製品、エンタープライズVMS、セキュリティカメラ、通話録音、ロボテックス(RPA)、認識エ ンジンにより、オペレーションセンターやコンタクトセンターの効果的な運用を支援するソリューションをご提供させていただきます

## **VERINT**

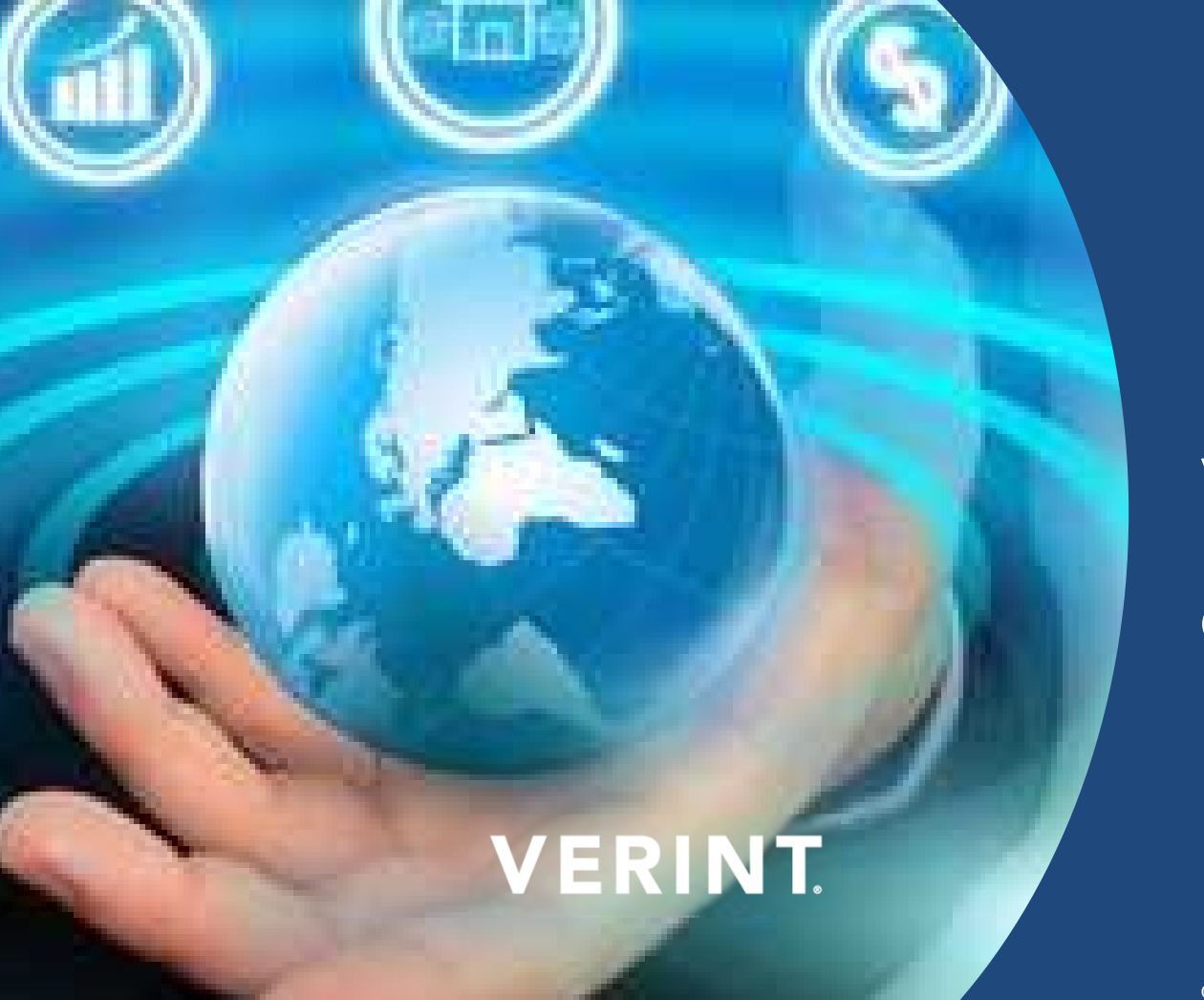

RPA:活用事例デモ Verint RPAを使った システム to システム のデータ移管の実例

Confidential and proprietary information of Verint Systems Inc. @ 2018 Verint Systems Inc. All Rights Reserved Worldwide.

## 前説

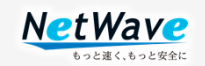

DPA: Desktop & Process Analytics (デスクトップ分析) RPA: Robotic Process Automation

当社のコーポレートサイトの製品紹介

https://www.znw.co.jp/product/verint-customer/desktop/post\_49.html

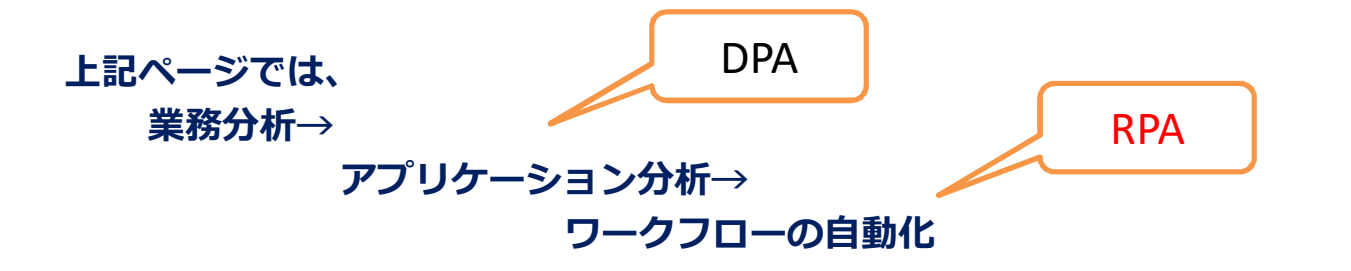

と流れを説明していますが、今回は現状手元で行ったRPAの動作をお見せします。

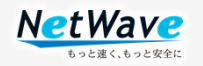

要求された業務内容

・旧業務支援ツールから新業務支援ツールへの移行に伴い、約11000件の見積書ファイルの移行が必要になった。

そこで、Verint RPAを利用してダウンロード、アップロードを自動化することに。

必要情報の準備とエクセルへのセット

- 1. 旧業務支援ツール見積書のURLを業務支援ツールのレポートで抽出しエクセルのA列に セットする
- 2. ファイル名をエクセルのB列に
- 3. 新業務支援ツールの商談URLを事前に調査しておきエクセルのC列に

事前にサンプルデータを使って手作業の手順をRPAに読み込ませておきます。 (検索対象、検索領域、ウインドウの表示タイミングなど微調整が必要)

作成したエクセルをRPAに読み込ませ、WEBブラウザを動作させてファイルのダウンロードと アップロード

(ダウンロード1件あたり15秒、アップロード1件あたり25秒)

(ノンストップの処理で約5日)

### RPAのWizard画面

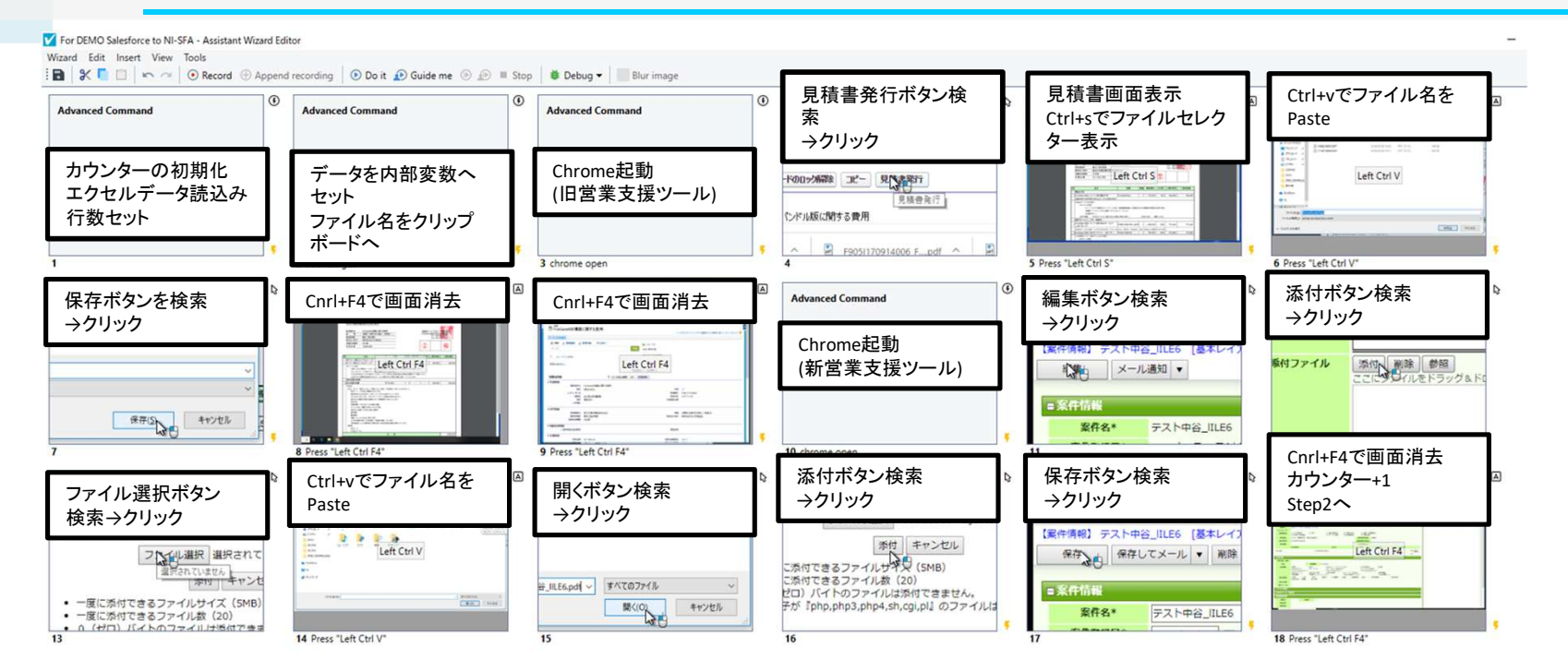

**NetWave** 

もっと速く もっと安全

### では、実際の動作を御覧ください。

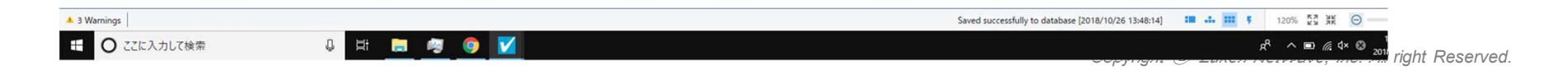

### RPAの実演

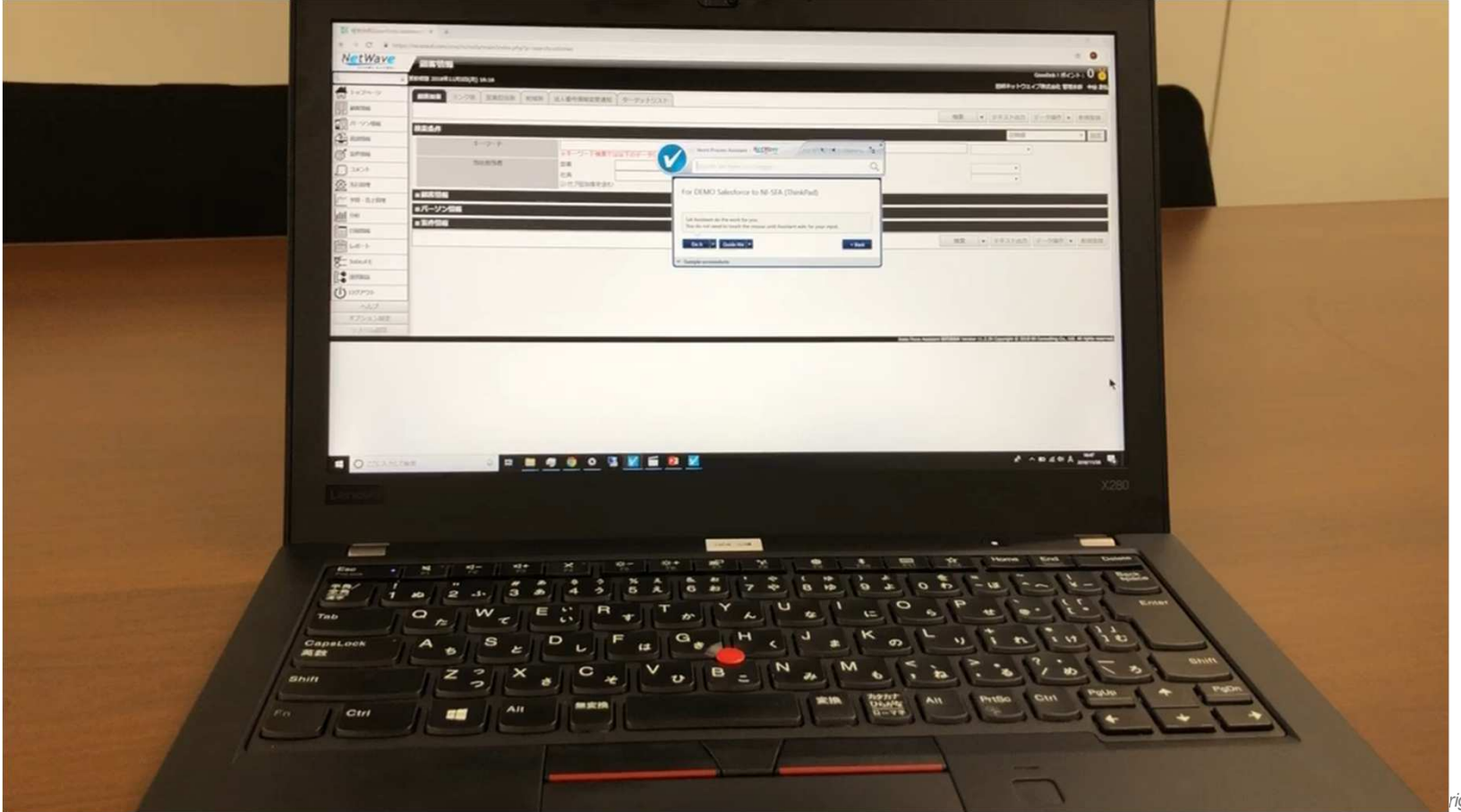

right Reserved.

NetWave

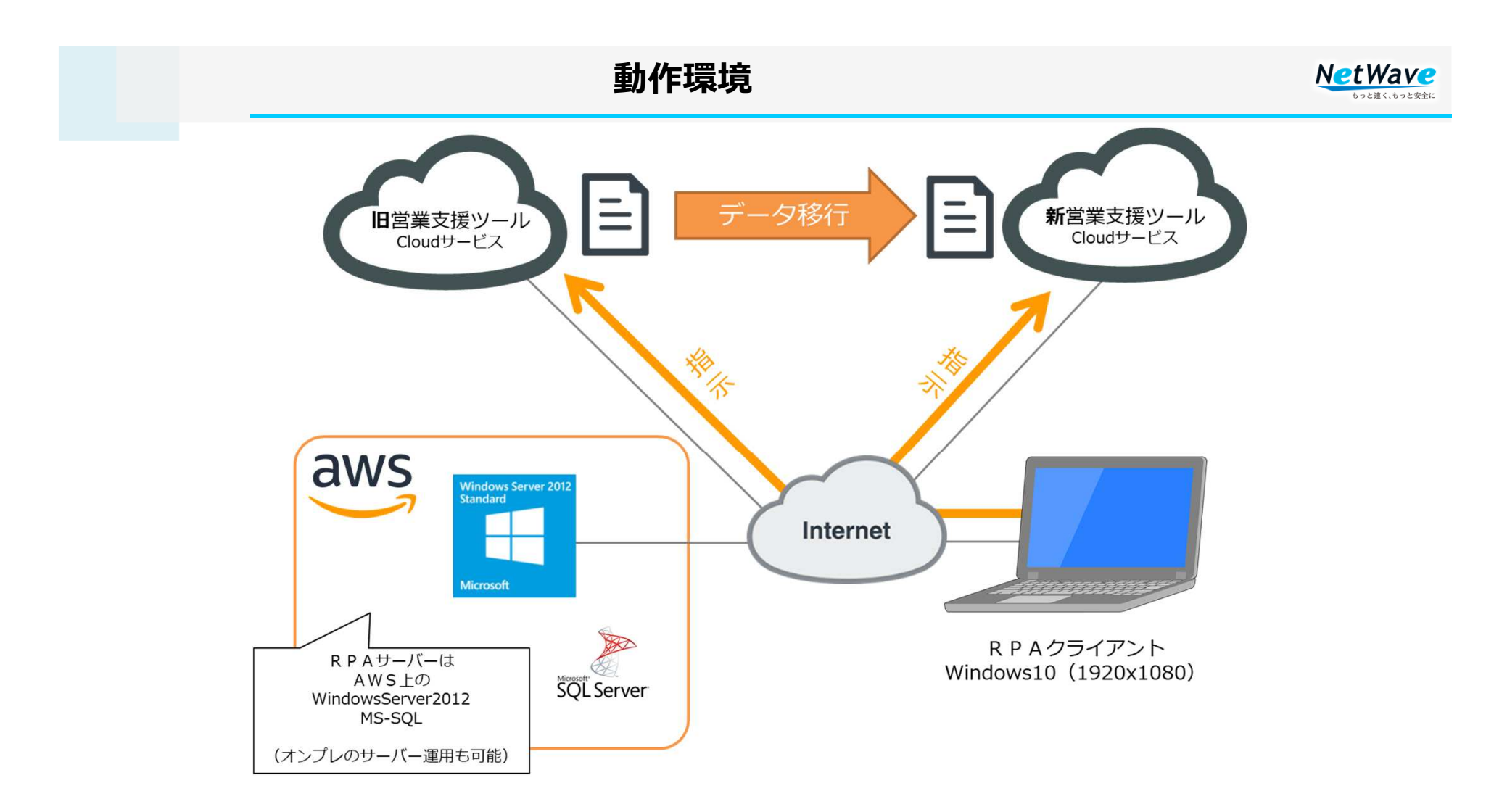

# Thank you !

## 今後ともよろしくお願いいたします。

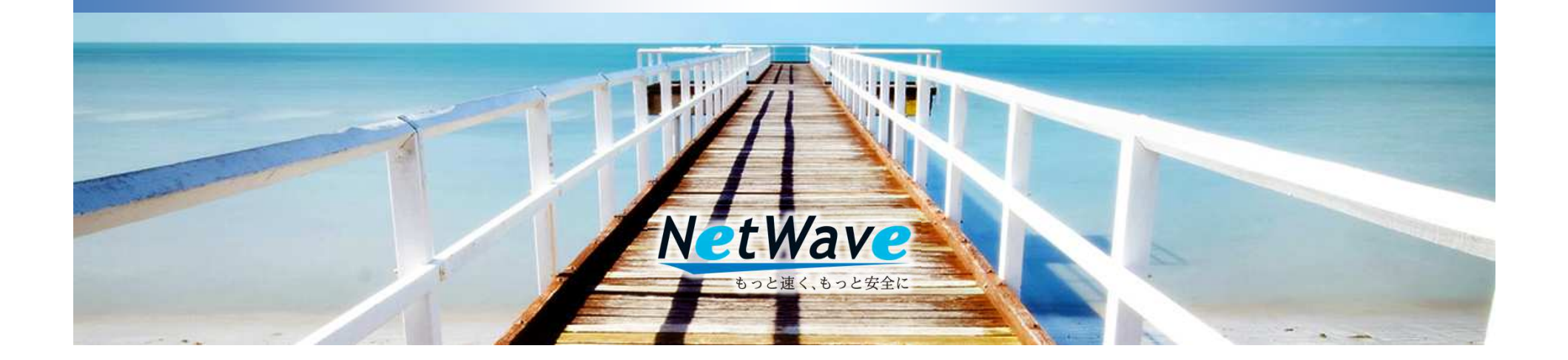